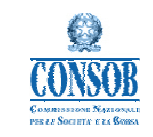

# MANUALE UTENTE

# Sistema Informativo di Teleraccolta Dati Informativi Finanziari

Data : 03/05/2011 Versione : 1.4

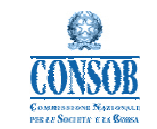

## Sommario

| 1            | INTROD         | UZIONE                                                                                                    | 3       |
|--------------|----------------|----------------------------------------------------------------------------------------------------|---------|
| 1 .1<br>1 .2 | SCOPO<br>DESCI | D DEL DOCUMENTO<br>RIZIONE GENERALE DELL'APPLICAZIONE                                                                                                   | 3<br>3  |
| 2            | DESCRIZ        | ZIONE FUNZIONALE DELL'APPLICAZIONE                                                                                                    | 4       |
| 2.1          | Elen           | CO DELLE FUNZIONALITÀ APPLICATIVE                                                                                                    | 4       |
| 2.2<br>2.3   | ACCE<br>Funzi  | SSO AL SISTEMA<br>IONALITÀ DEL SISTEMA                                                                                                    | 5<br>7  |
|              | 2.3.1<br>2.3.2 | Inserimento dei dati Informativi finanziari: voce di menù "Compila On Line"<br>Ricerca segnalazione dati Informativi finanziari: voce di menù "Ricerca" | 7<br>14 |
|              | 2.3.3<br>2.34  | Salvataggio Dati Informativi Finanziari – pulsante "Salva Temporaneo"                                                                                   | 16      |
|              | 2.3.5          | Rettifica segnalazione Dati Informativi Finanziari - pulsante "Invia"                                                                                   | 18      |
|              | 2.3.6          | Stampa segnalazione Dati Informativi Finanziari- pulsante "Stampa"                                                                                      | 20      |

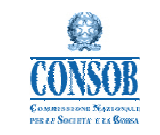

### 1 Introduzione

#### 1.1 Scopo del documento

Scopo del presente documento è di fornire una descrizione generale dell'applicazione e una guida operativa all'utilizzo delle singole funzionalità messe a disposizione.

## 1.2 Descrizione generale dell'Applicazione

Il sistema nasce con lo scopo di ricevere ed archiviare alcuni Dati Informativi e Finanziari (di seguito "DIF") contenuti nei bilanci degli emittenti per finalità di vigilanza della Consob. L'applicazione riguarda solo gli emittenti che non svolgono attività bancaria, finanziaria ed assicurativa, i cui dati verranno acquisiti dall'Abi (Associazione Bancaria Italiana) e dall'Ania (Associazione Nazionale fra le Imprese Assicuratrici).

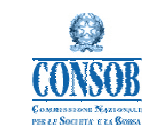

#### Descrizione funzionale dell'Applicazione 2

#### Elenco delle funzionalità applicative 2.1

Nella tabella riportata di seguito sono elencate le funzioni che l'Applicazione mette a disposizione

## degli utenti.

| Funzionalità                                                                | Descrizione                                                                                                    | Stato segnalazione                         |
|-----------------------------------------------------------------------------|----------------------------------------------------------------------------------------------------|--------------------------------------------|
| Inserisci dati Informativi finanziari:<br>voce di menù "COMPILA ON LINE"    | consente all'utente di inserire i dati informativi finanziari<br>(annuali o semestrali) da trasmettere alla Consob.                                                                                                    | In lavorazione                             |
| Ricerca segnalazione dati informativi<br>finanziari: voce di menù "RICERCA" | <ul> <li>consente all'utente di ricercare nel sistema una segnalazione relativa ai dati informativi finanziari. La funzione "ricerca" consente di visualizzare sia le segnalazioni in lavorazione che quelle inviate alla Consob.</li> <li>La funzione fornisce l'elenco delle segnalazioni archiviate e consente di: <ul> <li>i) visualizzare la segnalazione (nel caso di segnalazioni "inviate" o "rettificate");</li> <li>ii) modificare la segnalazione che si trova nello stato "in lavorazione";</li> <li>iii) visualizzare la "ricevuta" della segnalazione ed eventualmente stamparla tramite browser.</li> </ul> </li> </ul> | In lavorazione,<br>Inviata,<br>Rettificata |
| Salvataggio dati informativi finanziari:<br>pulsante "SALVA TEMPORANEO"     | consente all'utente il salvataggio temporaneo dei dati<br>finanziari inseriti nel sistema, prima dell'invio effettivo alla<br>Consob.                                                                                                    | In lavorazione                             |
| Invia segnalazione dati informativi<br>finanziari: pulsante "INVIA"         | consente all'utente di trasmettere alla Consob i dati<br>precedentemente inseriti e salvati in modalità temporanea.                                                                                                    | In lavorazione                             |
| Rettifica segnalazione dati informativi<br>finanziari: pulsante "RETTIFICA" | consente all'utente di rettificare (modificare) una<br>segnalazione precedentemente "Inviata" alla Consob. Con<br>l'operazione in oggetto l'utente modifica lo stato della<br>segnalazione da "Inviata" a "Rettificata".                                                                                                    | Inviata                                    |
| Stampa segnalazione dati informativi<br>finanziari: pulsante "STAMPA"       | La funzionalità consente all'utente di scaricare i dati<br>informativi finanziari in formato Excel (.xls), consentendone<br>la successiva stampa.                                                                                                    | In lavorazione,<br>Inviata,<br>Rettificata |

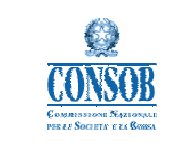

### 2.2 Accesso al sistema

L'accesso al sistema sul sito internet della Consob, nella sezione "Soggetti vigilati"  $\rightarrow$  "Per gli Emittenti"  $\rightarrow$  "Comunicazione Dati informativi finanziari".

| COMUNICAZIONE DATI INFORMATIVI FINANZIARI |
|-------------------------------------------|
| SISTEMA DI TELERACCOLTA                   |
| LINEE GUIDA                               |
| - Linee guida compilazione DIF Semestrali |
| - Linee guida compilazione DIF Annuali    |
| MANUALE UTENTE                            |
| - Manuale utente                          |
| - Manuale utente (English version)        |

Dopo tale operazione appare la maschera di login ove inserire le credenziali per accedere alle funzionalità offerte dal sistema. Le credenziali di accesso (Login e Password) sono quelle già rilasciate dalla Consob per la trasmissione delle segnalazioni tramite il Sistema di Teleraccolta.

| EXAMPLE A COMPANY AND A COMPANY AND A COMPAN | Utente:<br>Password:                                                                                                    | Finanziari.                                      |
|----------------------------------------------------------------------------------------------------|----------------------------------------------------------------------------------------------------|--------------------------------------------------|
| EMITTENTI AZIONI QUOTATE - SISTEMA DI TELERACCOLTA<br>L'accesso al sistema è consentito ai soggetti emittenti azioni quotate per l'inoltro e<br>Per accedere al sistema di comunicazione è necessario disporre dei codici identi<br>n caso di difficoltà nell'utilizzo del sistema di comunicazione o per informazioni e<br>numero 06-8477388, disponibile tra le ore 9:30 e le ore 17:30 dei giorni lavorativi,<br>amit-helpdesk-consob@eng.it<br>SICUREZZA<br>I sistema di comunicazione utilizza il protocollo SSL versione 3 a 128 bit per la cif<br>128 bit sono i seguenti:<br>• Firefox 3.6                                                                                                    |                                                                                                    | <sup>z</sup> inanziari.                          |
| <ul> <li>GUREZZA</li> <li>sistema di comunicazione utilizza il protocollo SSL versione 3 a 128 bit per la cif</li> <li>28 bit sono i seguenti:</li> <li>Firefox 3.6</li> </ul>                                                                                                    | Ila documentazione relativa ai Dati Informativi f<br>cativi (Login e Password) rilasciati dalla Conso<br>narimenti di natura tecnica contattare il servizio<br>ppure inviare le richieste via posta elettronica a | .b.<br>di assistenza tecnica al<br>all'indirizzo |
| sistema di comunicazione utilizza il protocollo SSL versione 3 a 128 bit per la cif<br>28 bit sono i seguenti:<br>• Firefox 3.6                                                                                                    |                                                                                                    |                                                  |
| Firefox 3.6                                                                                                    | tura dei contenuti. I requisiti MINIMI dei browse                                                                                                    | r per i certificati con SSL a                    |
| <ul> <li>Microsoft Internet Explorer 6.x</li> </ul>                                                                                                    |                                                                                                    |                                                  |
| nvitiamo a verificare il tipo di browser utilizzato e il relativo livello di crittografia                                                                                                    |                                                                                                    |                                                  |

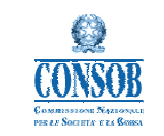

Effettuato l'accesso al sistema come sopra descritto, viene visualizzata la *homepage*, di cui si riporta di seguito la figura. La *homepage* è composta da un menù riportato a sinistra e da un corpo centrale ove viene riportato l'elenco delle funzionalità messe a disposizione degli utenti.

| ente industriale 1<br>formativi Finanziari |                  | Dati Informativi Finanziari                                                                                            |
|--------------------------------------------|------------------|----------------------------------------------------------------------------------------------------|
|                                            |                  | benvenuto Emittente industriale 1                                                                                      |
| annuale                                    |                  | operazioni consentite                                                                                                  |
| e <u>mestrale</u>                          | compila online   | permette di inserire nel sistema DIF i dati informativi finanziari da trasmettere a Consob                             |
|                                            | ricerca          | consente la ricerca nel sistema dei dati finanziari inseriti; le segnalazioni vengono ordinate per anno di riferimento |
|                                            | visualizza       | permette la visualizzazione dei dati finanziari precedentemente inseriti                                               |
|                                            | salva temporaneo | permette il salvataggio temporaneo dei dali finanziari inseriti nel sistema                                            |
|                                            | invia            | consente la trasmissione a Consob dei dati finanziari precedentemente inseriti e salvati temporaneamente               |
|                                            | rettifica        | consente la modifica dei dati finanziari precedentemente inviati a Consob                                              |
|                                            | stampa           | consente la stampa in formato excel dei dati finanziari precedentemente inseriti                                       |

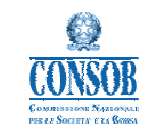

### 2.3 Funzionalità del sistema

#### 2.3.1 Inserimento dei dati Informativi finanziari: voce di menù "Compila On Line"

Tale funzionalità consente di effettuare il primo inserimento dei dati informativi finanziari per un determinato anno di riferimento. Potrà essere inserita una sola segnalazione per anno di riferimento; eventuali modifiche potranno essere effettuate tramite le funzionalità "Rettifica" (per i dati già inviati) e "Modifica" (per i dati in lavorazione).

I dati da inserire sono organizzati nei seguenti gruppi di informazioni (sezioni):

- 1. "Dati Generali" Informazioni generali.
- 2. "*Stato Patrimoniale*" Dati contenuti nel prospetto di stato patrimoniale o nelle note illustrative dello stato patrimoniale.
- 3. *"Conto Economico"* Dati contenuti nel conto economico o nelle note illustrative del conto economico.
- 4. *"Rendiconto Finanziario"* Dati contenuti nel rendiconto finanziario o nelle note illustrative del rendiconto finanziario.
- 5. "Altri Dati" Altri dati contenuti nelle note illustrative del bilancio.
- 6. "*Società Immobiliari*" Altri dati richiesti dalla raccomandazione DEM/9017965 del 26/02/2009 (Informativa finanziaria delle società immobiliari quotate).

Il sistema non consente la visualizzazione delle sezioni successive alla n. 1, se non risulta compilata la prima sezione relativa ai *"Dati Generali"*.

Nella fase di inserimento dei *Dati Generali* il sistema verifica la eventuale presenza di dati informativi finanziari già inseriti per l'anno di riferimento indicato. Nel caso in cui sia rilevata la presenza di altre segnalazioni con lo stesso anno di riferimento, il sistema non consente un nuovo inserimento, ma rinvia alla funzione "Ricerca" che permette di visualizzare la segnalazione relativa all'anno di riferimento indicato (cfr. paragrafo 2 .3.2 per la descrizione della funzionalità "Ricerca").

Le informazioni inserite possono essere salvate premendo il pulsante "Salva Temporaneo" posto in fondo alla pagina.

La segnalazione inserita viene registrata sul sistema come "In Lavorazione". Lo stato "In Lavorazione" permette all'emittente di modificare i dati inseriti fino all'effettivo "invio" a Consob (vedi funzionalità "Invia" più avanti).

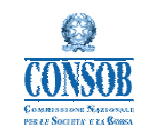

Nelle figure riportate nelle pagine seguenti sono visualizzate le maschere di esempio per ciascuna delle sezioni dei dati informativi finanziari sopra indicate.

| Dati biformativi industriale 1       Dati Generali       Sato Patrimon.       Onto Econonic       Renducoto Fin.       Atri Dati       Società Immob.         borne:       Compita comazio       Dati Generali della Segnalazione - Dif Annuale       Dati Generali della Segnalazione - Dif Annuale         borne:       Compita comazio       Dati Generali della Segnalazione - Dif Annuale       Dell'econo         compita comine annuale       Codice Fiscale       Denominazione della società       Dell'econo         compita comine annuale       Codice Fiscale       Denominazione della società       Dell'econo         compita comine annuale       Codice Fiscale       Denominazione della dell'econo       Dell'econo         compita comine annuale       Conto income della società       Dell'econo       Dell'econo         compita comine annuale       Conto income della società       Dell'econo       Dell'econo         denoti       Conto income della società       Dell'econo       Dell'econo </th <th>CONSOB COMMISS</th> <th>SIONE NAZIONALE</th>                                                                                                    | CONSOB COMMISS              | SIONE NAZIONALE                                                                                                    |
|----------------------------------------------------------------------------------------------------|-----------------------------|----------------------------------------------------------------------------------------------------|
| Dati Informativi Finanziani         Lenne         Contradict Contractorie Excitationalis Contractorie Contractorie Contractorie In Caso di Chiarmenti         Contradict Contractorie Contractorie In Caso di Chiarmenti         Contradict Contractorie Contractorie In Caso di Chiarmenti         Contractorie Contractorie Contractorie In Caso di Chiarmenti         Contractorie Contractorie Contractorie In Caso di Chiarmenti         Contractorie Contractorie Informazioni Finanzianie Informazionie Informazioni Informazionie Informazionie Informazionie Informazionie Informazi                                                                                                    | Emittente industriale 1     | Dati Generali Stato Patrimon. Conto Economico Rendiconto Fin. Altri Dati Società Immob.                                                                                                    |
| Iones       Concentionations consistentiation of the societistic operation of the societistic operation of the societisti | Dati Informativi Finanziari | Dati Generali della Segnalazione - DIF Annuale                                                                                                    |
| Bene       Concils colline soundat         Concils colline soundat colline soundat collination dell'anticole de contattare in caso di chainmenti         Cancela       Persona di frenza dell'anticole de contattare in caso di chainmenti         Cancela       Telefono         Cancela       Colline riscale         Mall aziendale       Collinatione dell'anticol finanziani de l'informazioni finanziani de l'informazioni finanziani de l'informazioni finanziani de l'informazioni finanziani annuale (ggimmiaaa)       Collinatione         Data di approvazione della relazione finanziani annuale (ggimmiaaa)       Collinatione       Collinatione         Data di divisiri dell'informo secricito (grimmiaaa)       Collinatione       Collinatione         Data di divisiri dell'informo secricito (grimmiaaa)       Collinatione       Collinatione         Data di divisiri dell'informo secricito (grimmiaaa)       Collinatione       Collinatione         Data di chiusura dell'informaziona annuale (ggimmiaaa)       Collinatione       Collinatione         Data di chiusura dell'infordati nella relazione finanziata annuale (ggimmiaaa)       Collinatione       Collinatione         Data di chiusura dell'infordati nella relazione finanziata       Sillinatione       Sillinatione       Collinatione         Sille aligosta é Si l'emitterite deve inserirei dati comparativi importatione       Sillinatione       Sillinatione       Sillinatione         L                                                                                                    |                             | Dati Generali Emittente                                                                                                    |
| ione       Codice Fiscale                                                                                                    |                             | Denominazione della società                                                                                                    |
| Comparison         Persona di iferimento dell'emittente da contattare in caso di chiarimenti           Controla coline semestrale         Nominativo           Ciettica         Telefono           Benetiti         Consoli dell'emittente da contattare in caso di chiarimenti           Ciettica         Telefono           Diano di general relativa alle informazioni finanziarie trasmesse         Consolidato           Tipo bilancio         Consolidato         individuale           Data di chiusura del bilancio dell'utilmo esercizio (ggimm/baaa)         3 1 2 2 201*           Data di chiusura del bilancio dell'emittente da contattare annuale (ggimm/baaa)         3 1 2 2 200*           Valuta in cui sono espressi i dati di bilancio         eurore         3 1 2 2 200*           Data di chiusura del bilancio dell'emittente decelente relazione finanziaria         3 1 2 2 200*           Data di chiusura del bilancio dell'esercizio precedente relazione finanziaria         3 1 2 2 200*           Data di chiusura del bilancio dell'esercizio precedente relazione finanziaria         Si NO                                                                                                    | home                        | Codice Fiscale                                                                                                    |
| Contraction       Nominative         Usercat       Telefono         Dati general relativitable informazioni finanziarie trasmesse       Consolidate         Dati general relativitable informazioni finanziarie trasmesse       Consolidate         Dati di chiusura del bilancio dell'utimo esercizio (ggmm/taasa)       3 1 12 201 *         Data di chiusura del bilancio dell'utimo esercizio (ggmm/taasa)       3 1 12 200 *         Data di chiusura del bilancio dell'utimo esercizio (ggmm/taasa)       3 1 12 200 *         Data di chiusura del bilancio dell'utimo esercizio precedente posto in comparazione (ggmm/taasa)       3 1 12 200 *         Data di chiusura del bilancio dell'esercizio precedente posto in comparazione (ggmm/taasa)       3 1 2 200 *         Durata dell'utimo tell'esercizio precedente posto in comparazione (ggmm/taasa)       3 1 2 200 *         Durata dell'astado rispeto a quelle esposti nella precedente relazione finanziaria annuale annuale       S in razione finanziaria         Sura dell'astado rispeto a quelle esposti nella precedente relazione finanziaria       SI NO         I dati comparativi inportati nella relazione finanziaria       SI NO         Note alla segnalazione       Si transtente deve inserire i dati comparativi modificati         Note alla segnalazione       Si transtente deve inserire i dati comparativi modificati                                                                                                    | compila online annuale      | Persona di riferimento dell'emittente da contattare in caso di chiarimenti                                                                                                    |
| Telefono       Maili aziendale         Dati generali relativi alle informazioni finanziarie trasmesse       Impositivi consolidato         Tipo bilancio       Consolidato         Durata dell'ultimo esercizio (gg/mm/aaaa)       3 in 12 in 2011 in 12 in 2011 in 12 in 2011 in 12 in 2011 in 12 in 2011 in 12 in 12                                                                                                    | compila online semestrale   | Nominativo                                                                                                    |
| Botolf       Mail aziendale         Dati generali relativi alle informazioni finanziarie trasmesse         Tipo bilancio       consolidato       individuale         Data di chiustra del bilancio dell'ultimo esercizio (ggmmtaaaa)       3 • 12 • 2011       individuale         Durata dell'ultimo esercizio (mesi)       cda       ass. soci         Data di approvazione della relazione finanziaria annuale (ggmmtaaaa)       3 • 12 • 2009 •         Valuta in cui sono espressi i dati di bilancio       euro •         Data di chiustra dell'ultimo (ggmmtaaaa)       3 • 12 • 2008 •         Data di chiustra dell'secrizio precedente       3 • 12 • 2008 •         Data di chiustra dell'secrizio precedente       3 • 12 • 2008 •         Data di chiustra dell'secrizio precedente       3 • 12 • 2008 •         Data di chiustra dell'secrizio precedente       3 • 12 • 2008 •         Data di chiustra dell'secrizio precedente       3 • 12 • 2008 •         Durata dell'secrizio precedente relazione finanziaria       sono stali modificali (restalted) rispetto a quelli esposti nella precedente relazione finanziaria         Se la risposta é SI l'emittente deve inserite i dati comparativi modificati       Si       NO         Se la risposta é SI remittente deve inserite i dati comparativi modificati       Si vertemporanee         Satva temporanee       Si vertemporanee       Si vertemporanee <th>ricerca</th> <th>Telefono</th>                                                                                                    | ricerca                     | Telefono                                                                                                    |
| Dati generali relativa alle informazioni finanziarie trasmesse         Tipo bilancio       consolidato       individuale         Data di chilusura del bilancio dell'utimo esercizio (gg/mm/iaaaa)       3 • 2 • 201 •       -         Durata dell'utimo esercizio (mesi)       -       -       -         Relazione finanziaria annuale approvata da:       -       -       -       -         Oata di chilusura del bilancio dell'esercizio precedente<br>pota di chilusura del bilancio dell'esercizio precedente<br>poto in comparazione (gg/mm/aaaa)       -       -       -       -       -       -       -       -       -       -       -       -       -       -       -       -       -       -       -       -       -       -       -       -       -       -       -       -       -       -       -       -       -       -       -       -       -       -       -       -       -       -       -       -       -       -       -       -       -       -       -       -       -       -       -       -       -       -       -       -       -       -       -       -       -       -       -       -       -       -       -       -       -                                                                                                    | logout                      | Mail azlendale                                                                                                    |
| Tipo bilancio       consolidato       individuale         Data di chiusura del bilancio dell'ultimo esercizio (ggimmiaaaa)       3 • 1 2 • 2011         Durata dell'ultimo esercizio (mesi)                                                                                                    |                             | Dati generali relativi alle informazioni finanziarie trasmesse                                                                                                    |
| Data di rhiusura dei bilancio dell'utilmo esercizio (gg/mm/aaaa)       31 1 2 2 2011         Durata dell'utilmo esercizio (mesi)                                                                                                    |                             | Tipo bilancio consolidato individuale                                                                                                    |
| Durata dell'utilino esercizio (mesi)                                                                                                    |                             | Data di chiusura del bilancio dell'ultimo esercizio (gg/mm/aaaa) 31 12 2011 1                                                                                                    |
| Relazione finanziaria annuale approvata da:       cda       ass. soci         Data di approvazione della relazione finanziaria annuale (gg/mm/aaaa)       3 1 2 2 2009         Valuta in cui sono espressi i dati di bilancio       euro#         Data di chiusura del bilancio dell'esercizio precedente posto in comparazione (gg/mm/aaaa)       3 1 2 2 2008         Durata dell'esercizio precedente (mesi)       3 1 2 2 2008         I dati comparativi riportati nella relazione finanziaria annuale sono stati modificati (restated) rispetto a quelli esposti nella precedente relazione finanziaria annuale sono stati modificati (restated) rispetto a quelli esposti nella precedente relazione finanziaria annuale         Se la risposta è SI l'emittente deve inserire i dati comparativi modificati         Note alla segnalazione                                                                                                    |                             | Durata dell'ultimo esercizio (mesi)                                                                                                    |
| Data di approvazione della relazione finanziaria annuale (gg/mm/asaa)       31 * 12 * 2009 *         Valuta in cui sono espressi i dati di bilancio       euro *         Data di chiusura del bilancio dell'esercizio precedente posto in comparazione (gg/mm/asaa)       31 * 12 * 2008 *         Durata dell'esercizio precedente (gg/mm/asaa)       31 * 12 * 2008 *         Durata dell'esercizio precedente (gg/mm/asaa)       31 * 12 * 2008 *         Durata dell'esercizio precedente (gg/mm/asaa)       31 * 12 * 2008 *         Durata dell'esercizio precedente (gg/mm/asaa)       31 * 12 * 2008 *         Durata dell'esercizio precedente (gg/mm/asaa)       31 * 12 * 2008 *         Durata dell'esercizio precedente (gg/mm/asaa)       31 * 12 * 2008 *         I dati comparativi igortati nella relazione finanziaria annuale sono stati modificati (restated) rispetto a quelli esposti nella precedente relazione finanziaria annuale Se la risposta è SI l'emittente deve inserire i dati comparativi modificati       SI NO         Se la risposta è SI l'emittente deve inserire i dati comparativi modificati       Note alla segnalazione         Note alla segnalazione       Satva temporaneo       Si NO                                                                                                    |                             | Relazione finanziaria annuale approvata da: cda ass. soci                                                                                                    |
| Valuta in cui sono espressi i dati di bilancio       euro •         Data di chiusura del bilancio dell'esercizio precedente posto in comparazione (gg/mm/aaaa)       31 • 12 • 2008 •         Durata dell'esercizio precedente(mess)                                                                                                    |                             | Data di approvazione della relazione finanziaria annuale (gg/mm/aaaa) 31 💌 12 💌 2009 💌                                                                                                    |
| Data di chiusura del bilancio del bilascrizio precedente<br>posto in comparazione (gg/mm/aaaa)       31 • 12 • 2008 •         Durata dell'esercizio precedente(mesi)                                                                                                    |                             | Valuta in cui sono espressi i dati di bilancio                                                                                                    |
| Durata dell'esercizio precedente(mesi)         I dati comparativi riportati nella relazione finanziaria annuale<br>sono stati modificati (restated) rispetto a quelli esposti nella precedente relazione finanziaria<br>annuale<br>Se la risposta è SI fernittente deve inserire i dati comparativi modificati         Note alla segnalazione         Salva temporaneo                                                                                                    |                             | Data di chiusura del bilancio dell'esercizio precedente<br>posto in comparazione (og/mm/aaaa)                                                                                                    |
| I dati comparativi riportati nella relazione finanziaria annuale<br>sono stati modificati (restated) rispetto a quelli esposti nella precedente relazione finanziaria<br>annuale<br>Se la risposta è SI fernittente deve inserire i dati comparativi modificati<br>Note alla segnalazione<br>Salva temporaneo                                                                                                    |                             | Durata dell'esercizio precedente(mesi)                                                                                                    |
|                                                                                                    |                             | I dati comparativi riportati nella relazione finanziaria annuale<br>sono stati modificati (restated) rispetto a quelli esposti nella precedente relazione finanziaria<br>annuale<br><i>Se la risposta è SI l'emittente deve inserire i dati comparativi modificati</i><br>Note alla segnalazione<br>Salva temporaneo |
|                                                                                                    |                             |                                                                                                    |

(Dati generali)

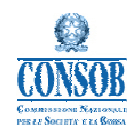

### Sistemi Informativi CONSOB

Manuale Utente

#### CONSOB COMMISSIONE NAZIONALE PER LE SOCIETA' E LA BORSA

| Emittente industriale 1     | Dati Generali                                                                   | Stato Patrimon.                                                                        | Conto Economico                                                                             | Rendiconto Fin.                 | Altri Dati           | Società Immob.       |
|-----------------------------|---------------------------------------------------------------------------------|----------------------------------------------------------------------------------------|---------------------------------------------------------------------------------------------|---------------------------------|----------------------|----------------------|
| Dati Informativi Finanziari | Dati contenuti nel pros<br>Gli importi vanno indica<br>con l'uso del punto corr | spetto di stato patrimonia<br>ati in milioni con l'indicaz<br>ne separatore decimale ( | ale o nelle note illustrative<br>ione di tre decimali per le r<br>es. unmilionecinquecentor | e<br>migliaia,<br>mila = 1.500) |                      |                      |
| ma                          | n voce                                                                          |                                                                                        |                                                                                             |                                 | Esercizio al<br>2016 | Esercizio al<br>2015 |
| mnila online annuale        | 1 - Immobilizzazioni ma                                                         | ateriali nette                                                                         |                                                                                             |                                 |                      |                      |
| mpila online comestrale     | 2 - Immobilizzazioni imi                                                        | materiali nette                                                                        |                                                                                             |                                 |                      |                      |
| nca                         | di cui: 2a - Avviamen                                                           | ito                                                                                    |                                                                                             |                                 |                      |                      |
| arcu                        | 2b - Altre immobilizza                                                          | azioni a vita utile indefinit                                                          | a                                                                                           |                                 |                      |                      |
| <u>/ut</u>                  | 3 - Partecipazioni valuta                                                       | ate con il metodo del patr                                                             | imonio netto                                                                                |                                 |                      |                      |
|                             | 4 - Attività finanziarie no                                                     | on correnti disponibili per                                                            | la vendita                                                                                  |                                 |                      | [ <b>1</b> ]         |
|                             | 5 - Crediti finanziari nor                                                      | n correnti                                                                             |                                                                                             |                                 |                      | · · · · · ·          |
|                             | 6 - Altre attivitå finanziar                                                    | rie non correnti                                                                       |                                                                                             |                                 |                      |                      |
|                             | 7 - Altre attività non corr                                                     | renti (escluse le attività n.                                                          | 1 - 2 - 3 - 4 - 5 - 6)                                                                      |                                 |                      |                      |
|                             | di cui: 7a - Attività per                                                       | r imposte anticipate                                                                   |                                                                                             |                                 |                      |                      |
|                             | 8 - Attività non correnti ti                                                    | totali                                                                                 |                                                                                             |                                 |                      |                      |
|                             | 9 - Crediti commerciali                                                         | netti                                                                                  |                                                                                             |                                 |                      |                      |
|                             | di cui: 9a - Fondo sva                                                          | alutazione crediti comme                                                               | rciali                                                                                      |                                 |                      |                      |
|                             | 10 - Rimanenze                                                                  |                                                                                        |                                                                                             |                                 |                      |                      |
|                             | 11 - Disponibilità liquid                                                       | le ed equivalenti                                                                      |                                                                                             |                                 |                      |                      |
|                             | 12 - Attività finanziarie d                                                     | letenute per negoziazione                                                              | e                                                                                           |                                 |                      |                      |
|                             | 13 - Crediti finanziari co                                                      | orrenti                                                                                |                                                                                             |                                 |                      |                      |
|                             | 14 - Altre attività finanzia                                                    | arie correnti                                                                          |                                                                                             |                                 |                      |                      |
|                             | 15 - Altre attività corrent                                                     | ti (escluse le n. 9 - 10 - 11                                                          | 1 - 12 - 13 - 14)                                                                           |                                 |                      |                      |
|                             | 16 - Attività correnti total                                                    | li                                                                                     |                                                                                             |                                 |                      |                      |
|                             | 17 - Attività cessate/des                                                       | stinate ad essere cedute                                                               |                                                                                             |                                 |                      |                      |
|                             | 18 - Attività totali                                                            |                                                                                        |                                                                                             |                                 |                      |                      |
|                             | 19 - Patrimonio netto di                                                        | i gruppo                                                                               |                                                                                             |                                 |                      |                      |
|                             | di cui: 19a - Capitale                                                          | e sociale                                                                              |                                                                                             |                                 |                      |                      |
|                             | 20 - Patrimonio netto di                                                        | i terzi                                                                                |                                                                                             |                                 |                      |                      |
|                             | 21 - Debiti non correnti                                                        | verso banche                                                                           |                                                                                             |                                 |                      |                      |
|                             | 22 - Debiti non correnti                                                        | per obbligazioni emesse                                                                | 9                                                                                           |                                 |                      |                      |
|                             | 23 - Altre passività finar                                                      | nziarie non correnti                                                                   |                                                                                             |                                 |                      |                      |
|                             | 24 - Altre passività non                                                        | correnti (escluse le n. 21                                                             | - 22 - 23)                                                                                  |                                 |                      |                      |
|                             |                                                                                 |                                                                                        |                                                                                             |                                 |                      |                      |

(Stato patrimoniale 1/2)

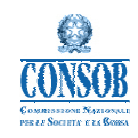

## Sistemi Informativi CONSOB

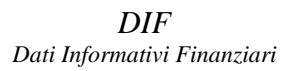

Manuale Utente

| CONSOB COMM<br>PER LE       | ISSIONE NAZIONALE                                                                       |           |                                       |
|-----------------------------|-----------------------------------------------------------------------------------------|-----------|---------------------------------------|
|                             | 18 - Atlività totali                                                                    |           |                                       |
| Emittente industriale 1     | 19 - Patrimonio netto di gruppo                                                         |           |                                       |
| Dati Informativi Finanziari | di cui: 19a - Canitala sociala                                                          |           |                                       |
|                             | 20 - Patrimonio netto di terzi                                                          |           |                                       |
| home                        | 21 - Debiti pon correnti veren hanche                                                   |           |                                       |
| compila online annuale      | 21 - Debit non correnti ner abbligazioni amagna                                         |           |                                       |
| compila online semestrale   | 22 - Debia non contena per obbilgazioni entesse                                         |           |                                       |
| ricerca                     | 23 - Alte passività inanziane non correnti                                              |           |                                       |
| logout                      | 24 - Aire passivita non correnti (escluse le n. 21 - 22 - 23)                           |           |                                       |
|                             | di cui: 24a - Passivita per imposte differite                                           |           |                                       |
|                             | di cui: 24b - Altri fondi del passivo (fondi rischi ed oneri, fondi rel. al person.)    |           |                                       |
|                             | 25 - Passività non correnti totali                                                      |           |                                       |
|                             | 26 - Debiti correnti verso banche                                                       |           | ·                                     |
|                             | 27 - Debiti correnti per obbligazioni emesse                                            |           |                                       |
|                             | 28 - Altre passività finanziarie correnti                                               |           | l l l l l l l l l l l l l l l l l l l |
|                             | 29 - Debiti commerciali                                                                 |           |                                       |
|                             | 30 - Altre passività correnti (escluse le n. 26 - 27 - 28 - 29)                         |           |                                       |
|                             | 31 - Passività correnti totali                                                          |           |                                       |
|                             | 32 - Passività direttamente correlate<br>ad attività cessate/destinate ad essere cedute |           |                                       |
|                             | 33 - Passività totali                                                                   |           |                                       |
|                             | 34 - Posizione finanziaria netta<br>(come da comunicazione Consob n. DEM/6064293/2006)  |           |                                       |
|                             | di cui: 34a - Liquidità                                                                 |           |                                       |
|                             | 34b - Crediti finanziari correnti                                                       |           |                                       |
|                             | 34c - Indebitamento finanziario corrente                                                |           |                                       |
|                             | 34d - Indebitamento finanziario non corrente                                            |           |                                       |
|                             | 35 - Attività per strumenti derivati di copertura                                       |           |                                       |
|                             | 36 - Attività per strumenti derivati non di copertura                                   |           |                                       |
|                             | 37 - Passività per strumenti derivati di copertura                                      |           |                                       |
|                             | 38 - Passività per strumenti derivati non di copertura                                  |           |                                       |
|                             | 39 - Crediti e altre attività verso parti correlate                                     |           |                                       |
|                             | di cui: 39a - Crediti finanziari e altre attività finanziarie verso parti correlate     |           |                                       |
|                             | 40 - Dehiti e altre nassività verso narti correlate                                     |           |                                       |
|                             | di cui: 40a. Dabili finanziari e altre nassività finanziaria verso narti correlato      |           |                                       |
|                             | ur cur, 40a - Debru Illianzian e altre passivita infanziane verso paru conelate         | Stamma    |                                       |
|                             | Saiva temporaneo invia                                                                  | ərarifipa |                                       |

(Stato patrimoniale 2/2)

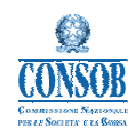

home compila o compila o <u>ricerca</u> logout

#### Sistemi Informativi CONSOB

Manuale Utente

#### CONSOB COMMISSIONE NAZIONALE PER LE SOCIETA' E LA BORSA Emittente industriale 1 Dati Generali Stato Patrimon. Conto Econ Da

| Dati contenuti nel conto econo                                                                                                    | 1947 - A 1947 - A 1947                                                                                                    |                                                                                                    |                                                                                                    |                                                                                                    |                                                                                                    |
|----------------------------------------------------------------------------------------------------|----------------------------------------------------------------------------------------------------|----------------------------------------------------------------------------------------------------|----------------------------------------------------------------------------------------------------|----------------------------------------------------------------------------------------------------|----------------------------------------------------------------------------------------------------|
| con l'uso del punto come sepai                                                                                                    | ioni con l'indicazio<br>ratore decimale (e                                                                                                    | e <b>illustrative</b><br>one di tre decimali per le<br>os. unmilionecinquecento                                                                                                    | migliaia,<br>mila = 1.500)                                                                                                    |                                                                                                    |                                                                                                    |
| n voce                                                                                                    |                                                                                                    |                                                                                                    |                                                                                                    | Esercizio al<br>2015                                                                                                    | Esercizio al<br>2014                                                                                                    |
| 41 - Ricavi delle vendite e delle<br>42 - Altri ricavi e proventi operat<br>43 - Variazione delle rimanenze<br>lavori in corso su ordinazione<br>44 - Oneri capitalizzati<br>45 - Costi totali per il personale<br>46 - Ammortamenti delle immo                                                                                    | prestazioni<br>ivi<br>e di prodotti finiti, s<br>bilizzazioni materi                                                                                                    | semilavorati, prodotti in cc<br>iali ed immateriali                                                                                                    | rso di lavorazione e                                                                                                    |                                                                                                    |                                                                                                    |
| 47 - Svalutazioni delle attività n<br>48 - Ripristini di valore delle att<br>49 - Minusvalenze da realizzo di<br>50 - Plusvalenze da realizzo di<br>51 - Accantonamenti a fondi ris<br>52 - Utilizzi di fondi rischi e fonc                                                                                                    | on correnti<br>ività non correnti<br>i attività non corre<br>attività non corrent<br>chi ed oneri e fon<br>il svalutazione atti                                                                                                    | nti<br>II<br>di svalutazione attivitá cor<br>vitá correnti                                                                                                    | renti                                                                                                    |                                                                                                    |                                                                                                    |
| <ul> <li>53 - Omizi drifoni rischi e dmi</li> <li>53 - Risultato lordo della gestio</li> <li>54 - Risultato netto della gestio</li> <li>55 - Quota dei risultati delle pai<br/>con il metodo del patrimonio ne</li> <li>56 - Proventi finanziari</li> <li>di cui: 56a - Interessi attivi</li> <li>57 - Oneri finanziari</li> </ul> | ine operativa (EBI<br>ne operativa (EBI<br>tecipazioni valuta<br>tto                                                                                                    | TDA)<br>T)<br>te                                                                                                    |                                                                                                    |                                                                                                    |                                                                                                    |
|                                                                                                    | Importi vanno indicati in min<br>con Tuso del punto come separ<br>nvoce     41 - Ricavi delle vendite e delle<br>42 - Altri ricavi e proventi operat<br>43 - Variazione delle rimanenze<br>lavori in corso su ordinazione<br>44 - Oneri capitalizzati<br>45 - Costi totali per il personale<br>46 - Ammortamenti delle immo<br>47 - Svalutazioni delle attività nu<br>49 - Ripristini di valore delle atti<br>49 - Minusvalenze da realizzo di<br>51 - Accantonamenti a fondi ris<br>52 - Utilizzi di fondi rischi e fonc<br>53 - Risultato lordo della gestic<br>54 - Risultato netto della gestic<br>54 - Risultato netto della gestic<br>55 - Quota dei risultati delle par<br>di cui: 56a - Interessi attivi<br>57 - Oneri finanziari<br>di cui: 57a - Interessi passiv | In import Vanno Indicati in milioni con Indicati<br>con l'uso del punto come separatore decimale (e<br>nvoce<br>41 - Ricavi delle vendite e delle prestazioni<br>42 - Altri ricavi e proventi operativi<br>43 - Variazione delle immanerze di prodotti finiti, s<br>lavori in corso su ordinazione<br>44 - Oneri capitalizzati<br>45 - Costi totali per il personale<br>46 - Ammortamenti delle immobilizzazioni materi<br>47 - Svalutazioni delle attività non correnti<br>48 - Ripristini di valore delle attività non correnti<br>49 - Minusvalenze da realizzo di attività non correnti<br>49 - Minusvalenze da realizzo di attività non correnti<br>51 - Accantonamenti a fondi rischi ed oneri e fon<br>52 - Utilizzi di fondi rischi e fondi svalutazione atti<br>53 - Risultato lordo della gestione operativa (EBI<br>54 - Risultato netto della gestione operativa (EBI<br>56 - Proventi finanziari<br>di cui: 56a - Interessi attivi<br>57 - Oneri finanziari<br>di cui: 57a - Interessi passivi | In import Varino Indicati in milioni con Indicazione di tre decimali per le<br>con l'uso del punto corre separatore decimale (es. unmilionecinquecento<br><b>nvoce</b> 11 - Ricavi delle vendite e delle prestazioni     42 - Altri ricavi e proventi operativi     32 - Variazione delle rimanenze di prodotti finiti, semilavorati, prodotti in co<br>lavori in corso su ordinazione     44 - Oneri capitalizzati     45 - Costi totali per il personale     46 - Armontamenti delle attività non correnti     47 - Svalutazioni delle attività non correnti     48 - Ripristini di valore delle attività non correnti     49 - Minusvalenze da realizzo di attività non correnti     50 - Plusvalenze da realizzo di attività non correnti     51 - Accantonamenti a fondi rischi ed oneri e fondi svalutazione attività corr     52 - Utilizzi di fondi rischi e fondi svalutazione attività correnti     53 - Risultato lordo della gestione operativa (EBIT)     55 - Quota dei risultati delle partecipazioni valutate con il metdo della gestione operativa (EBIT)     56 - Proventi finanziari     di cui: 56a - Interessi attivi     57 - Oneri finanziari | Import vanno indicat in milion con indicazione di tre decimali per le migliala,<br>con fuso del punto come separatore decimalezione di tre decimali per le migliala,<br>con fuso del punto come separatore decimalezione di tre decimali per le migliala,<br>1voce      11 - Ricavi delle vendite e delle prestazioni     2 - Altri ricavi e proventi operativi     3 - Variazione delle rimanenze di prodotti finiti, semilavorati, prodotti in corso di lavorazione e<br>lavori in corso su ordinazione     44 - Oneri capitalizzati     45 - Costi totali per il personale     46 - Ammortamenti delle immobilizzazioni materiali ed immateriali     47 - Svalutazioni delle attività non correnti     48 - Ripristini di valore delle attività non correnti     49 - Minusvalenze da realizzo di attività non correnti     50 - Plusvalenze da realizzo di attività non correnti     51 - Accantonamenti a fondi rischi ed oneri e fondi svalutazione attività correnti     52 - Utilizzi di fondi rischi e fondi svalutazione attività correnti     53 - Risultato lordo della gestione operativa (EBITDA)     54 - Risultato netto della gestione operativa (EBIT)     55 - Quota dei risultati delle partecipazioni valutate     con il metodo del pattimo no netto     56 - Proventi finanziari     di cu: 57a - Interessi passivi | Import Value indicati in milioni con indicazione di tre decimale (es. unmilionecimquecentomila = 1.500)         nvoce       2015         41 - Ricavi delle vendite e delle prestazioni       21         42 - Altri ricavi e proventi operativi       23         43 - Variazione delle rimanenze di prodotti finiti, semilavorati, prodotti in corso di lavorazione e lavori in corso su ordinazione       24         44 - Oneri capitalizzati       24         45 - Costi totali per il personale       24         46 - Ammortamenti delle attività non correnti       24         47 - Svalutazioni delle attività non correnti       24         48 - Ripristini di valore delle attività non correnti       24         49 - Minusvalenze da realizzo di attività non correnti       25         49 - Minusvalenze da realizzo di attività non correnti       26         40 - Plusvalenze da realizzo di attività non correnti       27         51 - Accantonamenti a fondi rischi ed oneri e fondi svalutazione attività correnti       23         52 - Utilizzi di fondi rischi e fondi svalutazione attività correnti       23         53 - Risuttato lordo della gestione operativa (EBITDA)       26         54 - Risuttato netto della gestione operativa (EBIT)       26         55 - Proventi finanziari       20         di cu: 56a - Interessi attivi       20         57 - Oneri finanziari |

(Conto Economico 1/2)

| CONSOB COMMISS                | SIONE NAZIONALE                                                                              |        |                                       |  |
|-------------------------------|----------------------------------------------------------------------------------------------|--------|---------------------------------------|--|
| Emittente industriale 1       | 51 - Accantonamenti a fondi rischi ed oneri e fondi svalutazione attività correnti           |        |                                       |  |
| Dati Informated Finanziari    | 52 - Utilizzi di fondi rischi e fondi svalutazione attività correnti                         |        |                                       |  |
|                               | 53 - Risultato lordo della gestione operativa (EBITDA)                                       |        |                                       |  |
|                               | 54 - Risultato netto della gestione operativa (EBIT)                                         |        |                                       |  |
| home                          | 55 - Quota dei risuttati delle partecipazioni valutate<br>con il metodo del patrimonio netto |        |                                       |  |
| <u>compila online annuale</u> | 56 - Proventi finanziari                                                                     |        |                                       |  |
| compila online semestrale     | di cul: 56a - Interessi attivi                                                               |        |                                       |  |
| ricerca                       | 57 - Oneri finanziari                                                                        |        |                                       |  |
| logout                        | di cui: 57a - Interessi passivi                                                              |        |                                       |  |
|                               | 58 - Risultato prima delle imposte                                                           |        | •                                     |  |
|                               | 59 - Imposte differite nette                                                                 |        |                                       |  |
|                               | 60 - Risultato delle attività cessate/destinate ad essere cedute                             |        |                                       |  |
|                               | 61 - Risultato di pertinenza del Gruppo                                                      |        |                                       |  |
|                               | 62 - Risultato di pertinenza di terzi                                                        |        |                                       |  |
|                               | 63 - Risultato netto del periodo                                                             |        | · · · · · · · · · · · · · · · · · · · |  |
|                               | 64 - Risultato netto per azione ordinaria (non diluito) - (valori in unita' di valuta)       |        |                                       |  |
|                               | 65 - Proventi da strumenti derivati                                                          |        |                                       |  |
|                               | 66 - Oneri da strumenti derivati                                                             |        |                                       |  |
|                               | 67 - Ricavi e proventi da parti correlate                                                    |        |                                       |  |
|                               | 68 - Costi ed oneri da parti correlate                                                       |        |                                       |  |
|                               | 69 - Proventi non ricorrenti                                                                 |        |                                       |  |
|                               | 70 - Oneri non ricorrenti                                                                    |        |                                       |  |
|                               | Salva temporaneo Invia                                                                       | Stampa |                                       |  |
|                               |                                                                                              |        |                                       |  |

(Conto Economico 2/2)

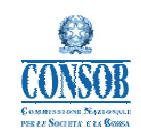

hom

#### Sistemi Informativi CONSOB

Manuale Utente

#### CONSOB COMMISSIONE NAZIONALE PER LE SOCIETA' E LA BORSA Altri Dati Società Immob. Dati Generali Stato Patrimon. Conto Eco Emittente industriale 1 Rendiconto Fin. Dati contenuti nel prospetto di rendiconto finanziario o nelle note illustrative Gli importi vanno indicati in milioni con l'indicazione di tre decimali per le migilala, con l'uso del punto come separatore decimale (es. unmilionecinquecentomila = 1.500) Dati Informativi Finanziari Esercizio al 2015 Esercizio al 2014 n. - voce 71 - Cashflow da attività operativa compila online annuale 72 - Variazione rimanenze iscritta nel rendiconto finanziario compila online semestrale 73 - Capex (inv. lordi in imm. materiali ed immateriali) ricerca 74 - Investimenti lordi in partecipazioni, imprese e rami d'azienda logout 75 - Cashflow da attività di investimento 76 - Dividendi pagati nell'esercizio 77 - Aumenti di capitale 78 - Cashflow da attività di finanziamento 79 - Cashflow da attività cessate/destinate ad essere cedute 80 - Cashflow complessivo Salva temporaneo Invia Stampa

(Rendiconto Finanziario)

| Dati Informativi Finanziari<br>tome<br>compila online annuale<br>compila online semestrale | Altri dati contenuți nelle note illustrative de<br>n voce<br>81 - Numero azioni ordinarie alla data di chi | l bilancio                            |                      |                      |  |  |  |
|--------------------------------------------------------------------------------------------|----------------------------------------------------------------------------------------------------|---------------------------------------|----------------------|----------------------|--|--|--|
| ome<br>ompila online annuale<br>ompila online semestrale                                   | n voce<br>81 - Numero azioni ordinarie alla data di chi                                                    | nvoce                                 |                      |                      |  |  |  |
| <u>ome</u><br>ompila online annuale<br>ompila online semestrale                            | 81 - Numero azioni ordinarie alla data di chi                                                              |                                       | Esercizio al<br>2015 | Esercizio al<br>2014 |  |  |  |
| <u>mpila online annuale</u><br>mpila online semestrale                                     |                                                                                                    | usura del bilancio                    |                      |                      |  |  |  |
| pila online semestrale                                                                     | 82 - Numero azioni di risparmio (se present                                                                | i) alla data di chiusura del bilancio |                      |                      |  |  |  |
|                                                                                            | 83 - Numero azioni privilegiate (se presenti)                                                              | alla data di chiusura del bilancio    |                      |                      |  |  |  |
| erca                                                                                       | 84 - Numero altre categorie di azioni (se pre                                                              |                                       |                      |                      |  |  |  |
| <u>iout</u>                                                                                | 85 - Numero di azioni proprie in portafoglio                                                               | alla data di chiusura del bilancio    |                      |                      |  |  |  |
|                                                                                            | 86 - Numero medio di dipendenti nell'eserc                                                                 | zio                                   |                      |                      |  |  |  |
|                                                                                            | 87 - Numero di dipendenti alla data di chius                                                               | ura del bilancio                      |                      |                      |  |  |  |
|                                                                                            | 88 - Dividendo per azione ordinaria - (valori                                                              |                                       |                      | -                    |  |  |  |
|                                                                                            |                                                                                                    | in unita' di valuta)                  |                      |                      |  |  |  |

(Altri Dati)

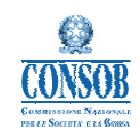

Emittente industriale 1 Dati Informativi Finanziari

home

ricerca logout

<u>compila online annuale</u> <u>compila online semestrale</u>

### Sistemi Informativi CONSOB

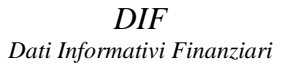

Manuale Utente

#### CONSOB COMMISSIONE NAZIONALE PER LE SOCIETA' E LA BORSA

| Dati Generali                                                                     | Stato Patrimon.                                                                    | Conto Economico            | Rendiconto Fin. | Altri Dati           | Societa Immol        |
|-----------------------------------------------------------------------------------|------------------------------------------------------------------------------------|----------------------------|-----------------|----------------------|----------------------|
| Altri dati richiesti dalla<br>Gli importi vanno indica<br>con l'uso del punto com | raccomandazione DEM/9<br>ti in milioni con l'indicazio<br>e separatore decimale (e | nigliaia,<br>nila = 1.500) |                 |                      |                      |
| n voce                                                                            |                                                                                    |                            |                 | Esercizio al<br>2015 | Esercizio al<br>2014 |
| 89 - Debiti finanziari cor                                                        | i clausole a rischio di def                                                        | ault                       |                 |                      |                      |
| 90 - Valore contabile de                                                          | l portafoglio immobiliare                                                          |                            |                 |                      |                      |
| 91 - Valore di mercato d                                                          | el portafoglio immobiliare                                                         | e                          |                 |                      |                      |
| di cui: 91a - Progetti (                                                          | di sviluppo                                                                        |                            |                 |                      |                      |
| 92 - Ricavi di natura rico                                                        | rrente (es. affitti, commis                                                        | sioni gestione ecc.)       |                 |                      |                      |
| 93 - Rivalutazioni del po                                                         | rtafoglio immobiliare                                                              |                            |                 | -                    |                      |
| 94 - Svalutazioni del por                                                         | tafoglio immobiliare                                                               |                            |                 |                      |                      |
|                                                                                   |                                                                                    | 6 - B                      | - 1             | Chammer              |                      |

(Società Immobiliari)

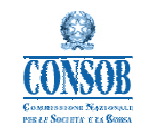

#### 2.3.2 Ricerca segnalazione dati Informativi finanziari: voce di menù "Ricerca"

La funzionalità di ricerca consente all'utente di ricercare nel sistema i dati precedentemente inseriti per modificarli, consultarli, stamparli, inviarli o rettificarli (vedi paragrafi successivi). Cliccando sulla voce "Ricerca" nel menù a sinistra appare la maschera riportata nella figura sotto; il

menù di ricerca consente di impostare i seguenti criteri di ricerca:

- Anno di riferimento: anno per il quale si ricercano i dati finanziari;
- *Stato:* indica se si ricercano dati "In lavorazione" (non ancora inviati a Consob), "Inviati" (già inviati) o "Tutte" le segnalazioni.
- *Annuale* o *Semestrale*: indica se si ricercano i dati finanziari relative al bilancio "annuale2 o al bilancio "semestrale".

| Dati Informativi Finanziari |                       | Ricerc           | a della segnalazione |            |          |
|-----------------------------|-----------------------|------------------|----------------------|------------|----------|
|                             | Anno di riferimento ( | aaaa)            |                      |            |          |
|                             | Stato                 | Tutte            | -                    |            |          |
| 2                           | Tipo di segnalazione  | annu             | ale sem              | iestrale   |          |
| <u>a online annuale</u>     |                       |                  | Ricerca              |            |          |
| a online semestrale         |                       |                  |                      |            |          |
|                             |                       | ele              | nco segnalazioni     |            |          |
|                             | anno rif.             | data inserimento | stato                | azio       | oni      |
|                             | 2020                  | 13-05-2010       | in lavorazione       | modifica   |          |
|                             | 2016                  | 04-05-2011       | in lavorazione       | modifica   |          |
|                             | 2015                  | 03-05-2011       | in lavorazione       | modifica   |          |
|                             | 2014                  | 04-05-2011       | in lavorazione       | modifica   |          |
|                             | 2013                  | 04-05-2011       | inviata              | visualizza | ricevuta |
|                             | 2013                  | 21-05-2010       | rettificata          | visualizza | ricevuta |
|                             | 2012                  | 20-05-2010       | in lavorazione       | modifica   |          |
|                             | 2011                  | 19-05-2010       | in lavorazione       | modifica   |          |
|                             | 2010                  | 19-05-2010       | in lavorazione       | modifica   |          |
|                             | 2009                  | 23-06-2010       | inviata              | visualizza | ricevuta |
|                             | 2009                  | 21-05-2010       | rettificata          | visualizza | ricevuta |
|                             | 2009                  | 20-05-2010       | rettificata          | visualizza | ricevuta |
|                             | 2009                  | 03-05-2010       | rettificata          | visualizza | ricevuta |
|                             | 2009                  | 03-05-2010       | rettificata          | visualizza | ricevuta |
|                             | 2009                  | 03-05-2010       | rettificata          | visualizza | ricevuta |
|                             | 2008                  | 14-05-2010       | in lavorazione       | modifica   |          |

Nella schermata di visualizzazione dei risultati della ricerca, attraverso il tasto "Modifica" (per le segnalazioni "In lavorazione") si accede ai dati informativi finanziari per le necessarie modifiche. Per

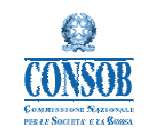

le segnalazioni "Inviate" o "Rettificate" è possibile sia la visualizzazione dei dati inseriti, attraverso il tasto "Visualizza", sia la visualizzazione in un'apposita pagina web della "Ricevuta" della segnalazione (si veda la figura sotto riportata), per l'eventuale stampa tramite il browser.

## CONSOB COMMISSIONE NAZIONALE PER LE SOCIETA' E LA BORSA

| COMUNICAZIONE DA    | TI INFORMATIVI FINANZIARI |
|---------------------|---------------------------|
| Segnalazione ri     | cevuta correttamente      |
| Emittente           | Emittente industriale 1   |
| Stato Operazione    | inviata                   |
| Numero Segnalazione | 350                       |
| Anno di Riferimento | 2009                      |
| Data Operazione     | 2010-06-23                |

| Dati Generali della Segnalazione                                                           |                    |
|--------------------------------------------------------------------------------------------|--------------------|
| Dati Generali Emittente                                                                    |                    |
| Denominazione della società                                                                | prova gl1 ter      |
| Codice Fiscale                                                                             | 0123               |
| Persona di riferimento dell'emittente da contattare in c                                   | aso di chiarimenti |
| Nominativo                                                                                 | g                  |
| Telefono                                                                                   | 0123               |
| Mail aziendale                                                                             |                    |
| Dati generali relativi alle informazioni finanziarie                                       | trasmesse          |
| Tipo bilancio                                                                              | consolidato        |
| Data di chiusura del bilancio dell'ultimo esercizio (gg/mm/aaaa)                           | 2009-12-31         |
| Durata dell'ultimo esercizio (mesi)                                                        | 12                 |
| Relazione finanziaria annuale approvata da:                                                | cda                |
| Data di approvazione della relazione finanziaria annuale (gg/mm/aaaa)                      | 2009-12-31         |
| Valuta in cui sono espressi i dati di bilancio                                             | euro               |
| Data di chiusura del bilancio dell'esercizio precedente posto in comparazione (gg/mm/aaaa) | 2008-12-31         |

La ricevuta contiene i dati relativi al Numero identificativo univoco della segnalazione, l'Anno di riferimento, la Data e lo Stato dell'operazione (inviata e/o rettificata), oltre ai dati generali e ai dati informativi finanziari inseriti nel sistema dall'emittente.

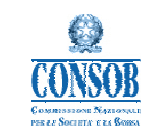

#### 2.3.3 Salvataggio Dati Informativi Finanziari – pulsante "Salva Temporaneo"

Tale funzionalità consente all'utente di salvare temporaneamente i dati informativi finanziari inseriti nel sistema, prima dell'invio effettivo alla Consob.

Il pulsante "Salva Temporaneo" si trova sul fondo della pagina web di ciascuna sezione (si veda la figura sotto riportata).

| Emittente industriale 1     | Dati Generali Stato Patrimon. Conto Economico Rendiconto Fin.                          | Altri Dati           | Società Immob.       |
|-----------------------------|----------------------------------------------------------------------------------------|----------------------|----------------------|
| Dati Informativi Finanziari | Altri dati contenuti nelle note illustrative del bilancio                              |                      |                      |
|                             | n voce                                                                                 | Esercizio al<br>2016 | Esercizio al<br>2015 |
| me                          | 81 - Numero azioni ordinarie alla data di chiusura del bilancio                        |                      |                      |
| npila online annuale        | 82 - Numero azioni di risparmio (se presenti) alla data di chiusura del bilancio       |                      |                      |
| npila online semestrale     | 83 - Numero azioni privilegiate (se presenti) alla data di chiusura del bilancio       |                      |                      |
| erca                        | 84 - Numero altre categorie di azioni (se presenti) alla data di chiusura del bilancio |                      |                      |
| out                         | 85 - Numero di azioni proprie in portafoglio alla data di chiusura del bilancio        |                      |                      |
|                             | 86 - Numero medio di dipendenti nell'esercizio                                         |                      |                      |
|                             | 87 - Numero di dipendenti alla data di chiusura del bilancio                           |                      |                      |
|                             | 88 - Dividendo per azione ordinaria - (valori in unita' di valuta)                     |                      |                      |
|                             | Salva temporaneo Invia                                                                 | Stampa               |                      |
|                             |                                                                                        |                      |                      |
|                             |                                                                                        |                      |                      |
|                             |                                                                                        |                      |                      |
|                             |                                                                                        |                      |                      |
|                             |                                                                                        |                      |                      |

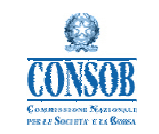

#### 2.3.4 Invia segnalazione Dati Informativi Finanziari - pulsante "Invia"

Tale funzionalità consente all'utente di trasmettere alla Consob i dati informativi finanziari inseriti. L'invio dei dati è effettuato premendo il pulsante "Invia". Il sistema non consente l'invio effettivo dei dati alla Consob, qualora non siano rispettati alcuni controlli di quadratura sui dati informativi, i cui dettagli sono riportati nel manuale delle "Linee guida per la compilazione". Al termine dell'operazione il sistema mostrerà il messaggio di conferma, riportato nella seguente figura.

| messaggio                               |                          |
|-----------------------------------------|--------------------------|
| invio segnalazior                       | ne:                      |
| Sicuro di voler inviare la segnalazione | relativa all'anno 2013 ? |
| Conferma                                | Annulla                  |

Nel caso di "conferma" il sistema visualizza un messaggio di invio effettuato con successo, oltre ai principali dati della segnalazione, riportato nella seguente figura.

| messaggio                                 |                         |  |  |  |
|-------------------------------------------|-------------------------|--|--|--|
| COMUNICAZIONE DATI INFORMATIVI FINANZIARI |                         |  |  |  |
| Segnalazione ricevuta correttamente       |                         |  |  |  |
| Emittente                                 | Emittente industriale 1 |  |  |  |
| Stato Operazione                          | inviata                 |  |  |  |
| Numero Segnalazione                       | 34                      |  |  |  |
| Anno di Riferimento                       | 2011                    |  |  |  |
| Data Operazione                           | 2010-04-16              |  |  |  |
|                                           | visualizza ricevuta     |  |  |  |

In seguito all'invio effettuato, attraverso il tasto "visualizza ricevuta", è possibile visualizzare in un apposita pagina web la "Ricevuta" della segnalazione ed eventualmente stamparla tramite il browser. La segnalazione viene formalmente inviata e archiviata nelle banche dati informatiche Consob.

Il pulsante "Invia" si trova sul fondo della pagina web di ciascuna sezione (si veda la figura sotto riportata).

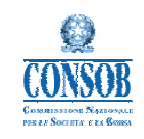

#### Sistemi Informativi CONSOB

Manuale Utente

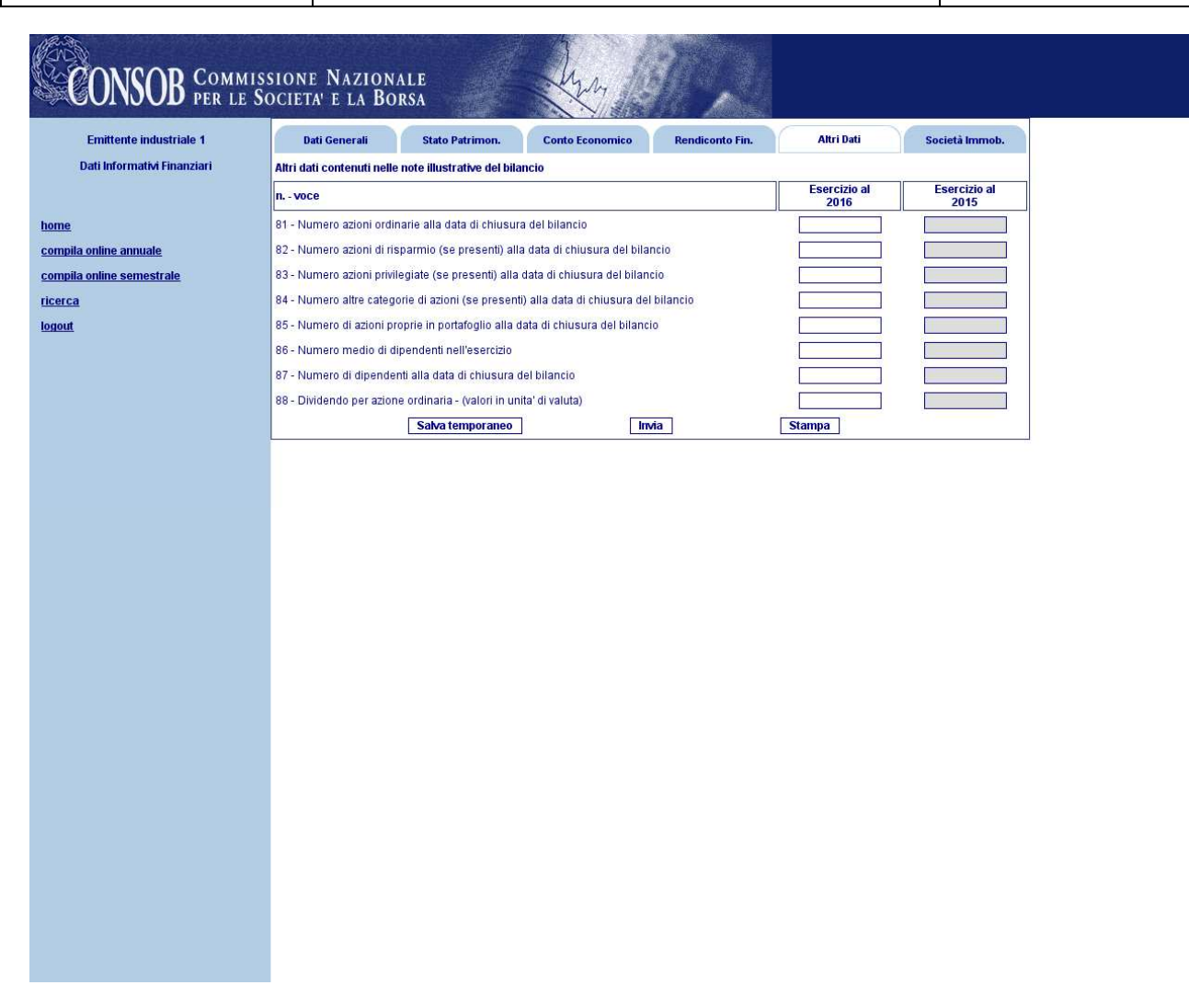

### 2.3.5 Rettifica segnalazione Dati Informativi Finanziari - pulsante "Rettifica"

Tale funzionalità consente all'utente di modificare i dati informativi finanziari inseriti e inviati formalmente alla Consob, che si trovano pertanto nello stato "Inviati".

I dati possono essere rettificati attraverso il pulsante "Rettifica". Al termine dell'operazione il sistema mostrerà il messaggio di conferma, riportato nella seguente figura

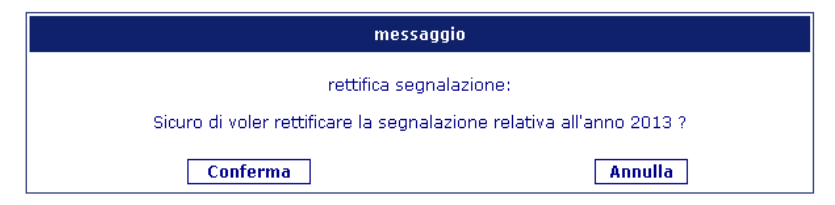

Nel caso di "conferma" il sistema consente di accedere ai dati informativi per le necessarie rettifiche e la segnalazione viene posta nello stato "in lavorazione".

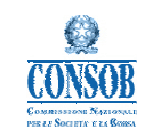

Il pulsante "Rettifica" si trova sul fondo della pagina web di ciascuna sezione (si veda la figura sotto riportata).

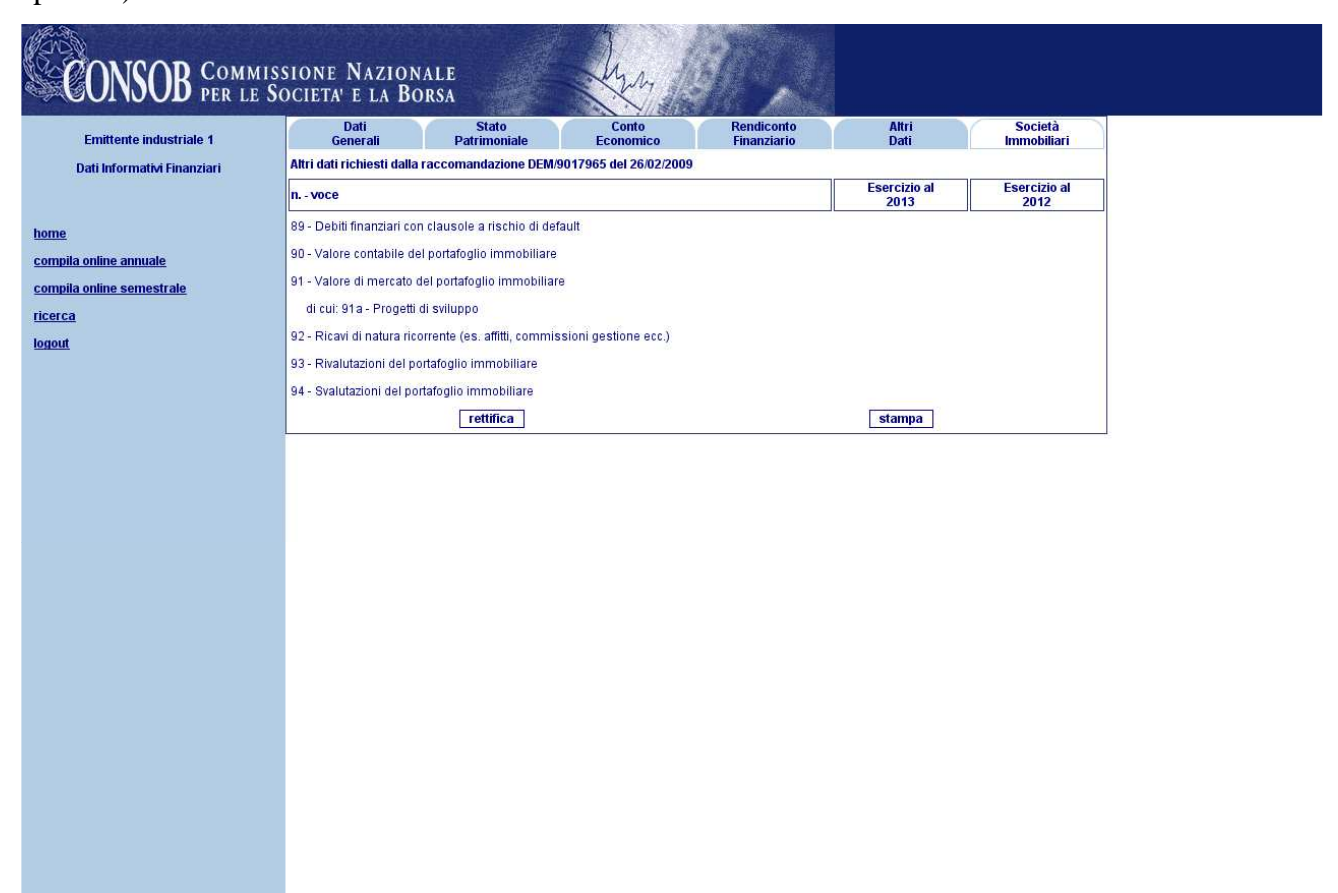

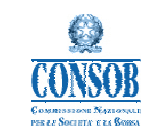

#### 2.3.6 Stampa segnalazione Dati Informativi Finanziari- pulsante "Stampa"

Tale funzionalità consente all'utente di estrarre i dati informativi finanziari inseriti nel formato elettronico *Excel* (*.xls*), consentendone la successiva stampa.

Il pulsante "Stampa" si trova sul fondo della pagina web di ciascuna sezione (si veda la figura sotto riportata).

| Emittente industriale 1      | Dati<br>Generali           | Stato<br>Patrimoniale        | Conto<br>Economico     | Rendiconto<br>Finanziario | Altri<br>Dati | Societă<br>Immobiliari |  |
|------------------------------|----------------------------|------------------------------|------------------------|---------------------------|---------------|------------------------|--|
| Dati Informativi Finanziari  | Altri dati richiesti dalla | raccomandazione DEM/         | 0017965 del 26/02/2009 |                           | Ecorcizio al  | Esorcizio al           |  |
|                              | n voce                     |                              |                        |                           | 2013          | 2012                   |  |
| <u>e</u>                     | 89 - Debiti finanziari co  | n clausole a rischio di def  | ault                   |                           |               |                        |  |
| <u>ila online annuale</u>    | 90 - Valore contabile de   | el portafoglio immobiliare   |                        |                           |               |                        |  |
| <u>ila online semestrale</u> | 91 - Valore di mercato (   | del portafoglio immobiliari  | 3                      |                           |               |                        |  |
| <u>a</u>                     | di cui: 91a - Progetti     | di sviluppo                  |                        |                           |               |                        |  |
| i -                          | 92 - Ricavi di natura ric  | orrente (es. affitti, commis | sioni gestione ecc.)   |                           |               |                        |  |
|                              | 93 - Rivalutazioni del p   | ortafoglio immobiliare       |                        |                           |               |                        |  |
|                              | 94 - Svalutazioni del po   | ortafoglio immobiliare       |                        |                           |               |                        |  |
|                              |                            | rettifica                    |                        |                           | stampa        |                        |  |
|                              |                            |                              |                        |                           |               |                        |  |
|                              |                            |                              |                        |                           |               |                        |  |
|                              |                            |                              |                        |                           |               |                        |  |
|                              |                            |                              |                        |                           |               |                        |  |
|                              |                            |                              |                        |                           |               |                        |  |
|                              |                            |                              |                        |                           |               |                        |  |
|                              |                            |                              |                        |                           |               |                        |  |
|                              |                            |                              |                        |                           |               |                        |  |